# Construa um anel de pacote resiliente com quatro nós através de uma placa ML no Cisco ONS 15454

## Contents

Introduction Prerequisites Requirements Componentes Utilizados Conventions Topologia Crie um RPR de quatro nós Verificação Passo 1 Passo 2 Etapa 3 Passo 4 Informações Relacionadas

## **Introduction**

Este documento descreve a configuração para criar um RPR (Resilient Packet Ring) com quatro nós através de placas de várias camadas (ML) no Cisco ONS 15454.

## **Prerequisites**

### **Requirements**

A Cisco recomenda que você tenha conhecimento destes tópicos:

- Cisco ONS 15454
- Placas Ethernet Cisco ONS 15454 ML-Series
- Cisco IOS® Software
- Bridging e roteamento IP

### **Componentes Utilizados**

As informações neste documento são baseadas nestas versões de software e hardware:

- Cisco ONS 15454 que executa o ONS versão 5.02
- ML (incluído como parte do ONS 5.02 release) que executa o Cisco IOS Software Release 12.2.

The information in this document was created from the devices in a specific lab environment. All of the devices used in this document started with a cleared (default) configuration. If your network is live, make sure that you understand the potential impact of any command.

### **Conventions**

Consulte as <u>Convenções de Dicas Técnicas da Cisco para obter mais informações sobre</u> <u>convenções de documentos.</u>

## **Topologia**

Este documento usa uma configuração de laboratório com quatro nós ONS 15454, ou seja, Studio Node 1, Studio Node 2, Studio Node 3 e Studio Node 4 (consulte a Figura 1). Esses quatro nós formam um OC48 Unidirectional Path Switched Ring (UPSR).

**Observação:** para facilitar o entendimento, o resto deste documento se refere a esses nós como nó 1, nó 2, nó 3 e nó 4.

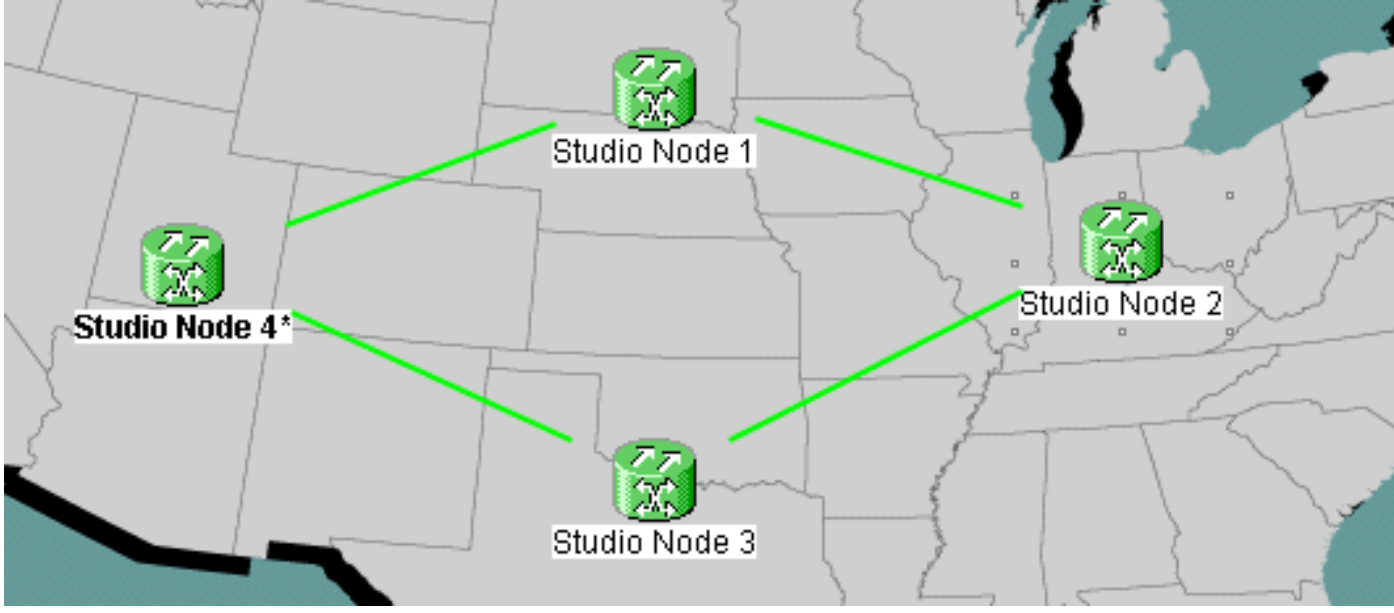

Figura 1 - Topologia

Cada nó tem uma placa ML 100T instalada no slot 6 (consulte a Figura 2).

### Figura 2: Visão do nó: Placa ML 100T no slot 6

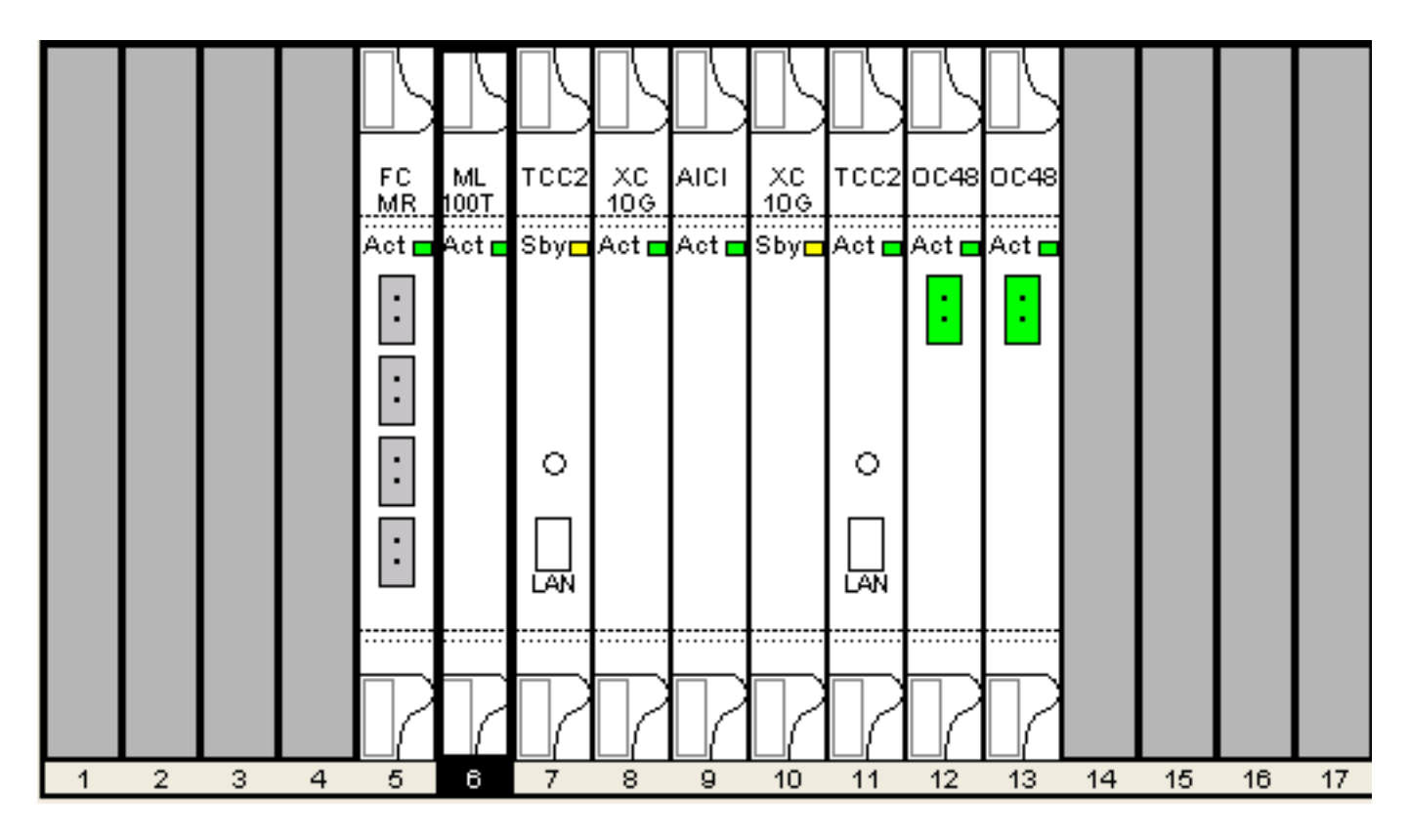

<u>A Figura 3</u> mostra a topologia RPR Ring. A configuração do RPR é baseada nessa topologia.

Figura 3 - Topologia RPR Ring

![](_page_3_Figure_0.jpeg)

## Crie um RPR de quatro nós

Conclua estes passos para criar um RPR com quatro nós:

1. Monte um circuito entre POS 1 no nó 1 e POS 0 no nó 2.Conclua estes passos:Escolha **Circuito > Criar**.A caixa de diálogo Criação de circuito é exibida:**Figura 4: Criação de circuito** 

| 👸 Circuit Creation | · 🛛 🔀                                                                                     |                 |
|--------------------|-------------------------------------------------------------------------------------------|-----------------|
| CISCO SYSTEMS      | Circuit Type:<br>STS<br>VT<br>VT Tunnel<br>VT Aggregation Point<br>STS-V<br>VT-V<br>OCHNC |                 |
|                    | Num. of circuits: 1 Auto-ranged                                                           |                 |
|                    | Next> Cancel Help                                                                         | Selecione STS e |

clique em **Avançar**.A janela Atributos de circuito é exibida (consulte a <u>Figura 5</u>).Digite o nome do circuito no campo Nome.**Figura 5: Janela de atributos do circuito** 

| 👸 Circuit Creation |                                                                                                    |                                                                                   |                                                                 |                                                                                 |                                                                     | ×    |
|--------------------|----------------------------------------------------------------------------------------------------|-----------------------------------------------------------------------------------|-----------------------------------------------------------------|---------------------------------------------------------------------------------|---------------------------------------------------------------------|------|
| CISCO SYSTEMS      | Circuit Attributes<br>Circuit<br>Name: DATAN1N2<br>Type: STS<br>Size: STS-24c<br>✓ Bidirectional<br>Create cross-connects of<br>State<br>State: IS<br>▲ Apply to drop ports | vnly (TL1-like)                                                                   | UPSR<br>Provision<br>Revertion<br>SF the<br>SD the<br>Protected | on working go<br>ive Reversio<br>reshold: 1E-0<br>reshold: 1E-0<br>Drops (non-E | & return on pr<br>on time (min):<br>4<br>6<br>on PDI-P<br>Ethernet) |      |
|                    |                                                                                                    | <back< td=""><td>Next&gt;</td><td>Finish</td><td>Cancel</td><td>Help</td></back<> | Next>                                                           | Finish                                                                          | Cancel                                                              | Help |

Selecione o tamanho relevante do circuito na lista Tamanho e o estado apropriado na lista

Estado.Clique em Next.A janela Fonte é exibida (consulte <u>Figura 6</u>).Selecione **Studio Node 1** como o nó de origem na lista Node.Selecione **6 (ML100T)** na lista de slots e escolha **1 (POS)** na lista de portas.**Observação:** sempre inicie o anel de pos 0 para pos 1.**Figura 6: Janela de origem** 

![](_page_5_Figure_1.jpeg)

Clique em Next.A janela Destino é exibida (consulte a <u>Figura 7</u>).Selecione **Studio Node 2** como o nó de destino na lista Node.Selecione **6 (ML100T)** na lista de slots e escolha **1** (**POS)** na lista de portas.**Figura 7 - Janela de destino** 

| 🔀 Circuit Creation                                                                                                    |                                                            |                                                                                   |        |         |               | ×        |
|----------------------------------------------------------------------------------------------------|------------------------------------------------------------|-----------------------------------------------------------------------------------|--------|---------|---------------|----------|
| Circuit Attributes                                                                                                    | Destination                                                |                                                                                   |        |         |               |          |
| Name: DATAN1N2<br>Type: STS<br>Size: STS-24c<br>Direction: 2-way<br>State: IS<br>Ckt state to drops: false<br>Protected Drops: No<br>Auto-ranging: false<br>Source<br>Studio Node 1/s6/pPOS-1 | No<br>Destination<br>Slot: 6 (ML1<br>Port: 0 (POS)<br>STS: | de: Studio M<br>00T)                                                              | lode 2 | Use Use | Secondary Des | tination |
|                                                                                                    |                                                            | <back< td=""><td>Next&gt;</td><td>Finish</td><td>Cancel</td><td>Help</td></back<> | Next>  | Finish  | Cancel        | Help     |

Clique em Next.A janela Preferências de roteamento de circuito é exibida (consulte <u>a Figura</u> <u>8</u>).Desmarque a caixa de seleção **Caminho totalmente protegido** quando a proteção for executada pelo RPR. Você pode verificar **Rota automaticamente** ou rotear manualmente o circuito. Se você optar por rotear manualmente, vá para a etapa m.Desmarque a caixa de seleção **Caminho totalmente protegido.Figura 8: Janela Preferências de roteamento de circuito** 

![](_page_7_Figure_0.jpeg)

Clique em Next.A janela Route Review/Edit é exibida (consulte <u>a Figura 9</u>).Selecione o nó de origem e clique em Add Span.Clique em Finish.A criação do circuito está concluída. <u>A Figura 9</u> mostra o circuito entre POS 1 no nó 1 e POS 0 no nó 2.**Figura 9 - Circuito entre POS1 no** Nó 1 e POS0 no Nó 2

![](_page_8_Figure_0.jpeg)

 Monte um circuito entre POS 1 no nó 2 e POS 0 no nó 3.Use o mesmo procedimento detalhado descrito na <u>Etapa 1</u>. <u>A Figura 10</u> mostra o circuito entre POS 1 no nó 2 e POS 0 no nó 3.Figura 10 - Circuito entre POS 1 no nó 2 e POS 0 no nó 3

![](_page_9_Figure_0.jpeg)

3. Da mesma forma, crie um circuito entre POS 1 no nó 3 e POS 0 no nó 4.Use o mesmo procedimento detalhado descrito na <u>Etapa 1</u>. <u>A Figura 11</u> mostra o circuito entre POS 1 no nó 3 e POS 0 no nó 4.Figura 11 - Circuito entre POS 1 no nó 3 e POS 0 no nó 4

![](_page_10_Figure_0.jpeg)

4. Finalmente, crie um circuito entre POS 1 no nó 4 e POS 0 no nó 1.Use o mesmo procedimento detalhado descrito na <u>Etapa 1</u>. <u>A Figura 12</u> mostra o circuito entre POS 1 no nó 4 e POS 0 no nó 1.Figura 12 - Circuito entre POS 1 no nó 4 e POS 0 no nó 1

![](_page_11_Figure_0.jpeg)

5. Configure a placa ML100T no nó 1.Conclua estes passos:Ative o Integrated Bridging and Routing (IRB).

bridge irb

#### Configure a interface SRP:

```
interface SPR1
ip address 10.1.1.1 255.0.0.0
carrier-delay msec 50
no keepalive
spr station-id 1
spr wrap delayed
hold-queue 150 in
```

#### Configure a interface POS0:

```
interface POS0
no ip address
carrier-delay msec 50
spr-intf-id 1
crc 32
```

#### Configurar a interface POS1:

```
!
interface POS1
no ip address
spr-intf-id 1
crc 32
!
```

6. Configure a placa ML100T no nó 2. Conclua estes passos: Ative o Integrated Bridging and

```
Routing (IRB).
  bridge irb
  Configure a interface SRP:
  interface SPR1
   ip address 10.1.1.2 255.0.0.0
   carrier-delay msec 50
   no keepalive
   spr station-id 2
   spr wrap delayed
   hold-queue 150 in
  Configure a interface POS0:
  interface POS0
   no ip address
   carrier-delay msec 50
   spr-intf-id 1
   crc 32
  Configurar a interface POS1:
  Т
  interface POS1
   no ip address
   spr-intf-id 1
   crc 32
  !
7. Configure a placa ML100T no nó 3. Conclua estes passos: Ative o Integrated Bridging and
  Routing (IRB).
  bridge irb
  Configure a interface SRP:
  interface SPR1
   ip address 10.1.1.3 255.0.0.0
   carrier-delay msec 50
   no keepalive
   spr station-id 3
   spr wrap delayed
   hold-queue 150 in
  Configure a interface POS0:
  interface POS0
   no ip address
   carrier-delay msec 50
   spr-intf-id 1
   crc 32
  Configurar a interface POS1:
  !
  interface POS1
   no ip address
   spr-intf-id 1
   crc 32
  I.
Configure a placa ML100T no nó 4. Conclua estes passos: Ative o Integrated Bridging and
  Routing (IRB).
  bridge irb
  Configure a interface SRP:
  interface SPR1
   ip address 10.1.1.4 255.0.0.0
   carrier-delay msec 50
   no keepalive
   spr station-id 4
```

spr wrap delayed hold-queue 150 in

Configure a interface POS0:

```
interface POS0
no ip address
carrier-delay msec 50
spr-intf-id 1
crc 32
Configurar a interface POS1:
!
interface POS1
no ip address
spr-intf-id 1
crc 32
!
```

## Verificação

Para verificar a configuração, você deve fazer ping com êxito em todos os nós de todos os outros nós. Esta seção fornece um procedimento de verificação passo a passo para garantir que a configuração esteja correta.

### Passo 1

#### Conclua estes passos:

```
1. Faça ping no nó 2, nó 3 e nó 4 do nó 1:
  Node_1_Slot_6#ping 10.1.1.2
  Type escape sequence to abort.
  Sending 5, 100-byte ICMP Echos to 10.1.1.2, timeout is 2 seconds:
  11111
  Success rate is 100 percent (5/5), round-trip min/avg/max = 4/11/32 ms
  Node_1_Slot_6#ping 10.1.1.3
  Type escape sequence to abort.
  Sending 5, 100-byte ICMP Echos to 10.1.1.3, timeout is 2 seconds:
  11111
  Success rate is 100 percent (5/5), round-trip min/avg/max = 4/8/24 ms
  Node_1_Slot_6#ping 10.1.1.4
  Type escape sequence to abort.
  Sending 5, 100-byte ICMP Echos to 10.1.1.4, timeout is 2 seconds:
  11111
  Success rate is 100 percent (5/5), round-trip min/avg/max = 4/5/8 ms
2. Emita o comando show cdp neighbor.
  Node_1_Slot_6#show cdp neighbor
  Capability Codes: R - Router, T - Trans Bridge, B - Source Route Bridge
                 S - Switch, H - Host, I - IGMP, r - Repeater, P - Phone
              Local Intrfce Holdtme Capability Platform Port ID
  Device ID
  Node_4_Slot_6 SPR1
                                  137
                                              R
                                                       ONS-ML100TSPR1
                                  162
                                              RТ
  Node_3_Slot_6 SPR1
                                                       ONS-ML100TSPR1
  Node_2_Slot_6 SPR1
                                  128
                                              R
                                                      ONS-ML100TSPR1
```

### Passo 2

Em seguida, faça o seguinte:

1. Do nó 2, faça ping com êxito no nó 1, nó 3 e nó 4.

```
Node_2_Slot_6#ping 10.1.1.1
  Type escape sequence to abort.
  Sending 5, 100-byte ICMP Echos to 10.1.1.1, timeout is 2 seconds:
  11111
  Success rate is 100 percent (5/5), round-trip min/avg/max = 4/6/12 ms
  Node_2_Slot_6#ping 10.1.1.3
  Type escape sequence to abort.
  Sending 5, 100-byte ICMP Echos to 10.1.1.3, timeout is 2 seconds:
  11111
  Success rate is 100 percent (5/5), round-trip min/avg/max = 4/4/8 ms
  Node_2_Slot_6#ping 10.1.1.4
  Type escape sequence to abort.
  Sending 5, 100-byte ICMP Echos to 10.1.1.4, timeout is 2 seconds:
  11111
  Success rate is 100 percent (5/5), round-trip min/avg/max = 4/4/8 ms
Emita o comando show cdp neighbor.
  Node_2_Slot_6#show cdp neighbor
  Capability Codes: R - Router, T - Trans Bridge, B - Source Route Bridge
```

|               | S - Switch,   | H - Host, I | - IGMP, r - | Repeater, P - Phone |
|---------------|---------------|-------------|-------------|---------------------|
| Device ID     | Local Intrfce | Holdtme     | Capability  | Platform Port ID    |
| Node_4_Slot_6 | SPR1          | 175         | R           | ONS-ML100TSPR1      |
| Node_1_Slot_6 | SPR1          | 171         | RТ          | ONS-ML100TSPR1      |
| Node_3_Slot_6 | SPR1          | 141         | RТ          | ONS-ML100TSPR1      |

### Etapa 3

Conclua estes passos:

1. Do nó 3, faça ping com êxito no nó 1, nó 2 e nó 4.

```
Node_3_Slot_6#ping 10.1.1.1
Type escape sequence to abort.
Sending 5, 100-byte ICMP Echos to 10.1.1.1, timeout is 2 seconds:
!!!!!
Success rate is 100 percent (5/5), round-trip min/avg/max = 4/8/12 ms
Node_3_Slot_6#ping 10.1.1.2
Type escape sequence to abort.
Sending 5, 100-byte ICMP Echos to 10.1.1.2, timeout is 2 seconds:
!!!!!
Success rate is 100 percent (5/5), round-trip min/avg/max = 4/5/12 ms
Node_3_Slot_6#ping 10.1.1.4
```

Type escape sequence to abort. Sending 5, 100-byte ICMP Echos to 10.1.1.4, timeout is 2 seconds: !!!!! Success rate is 80 percent (4/5), round-trip min/avg/max = 4/5/8 ms

2. Emita o comando show cdp neighbor.

```
Node_3_Slot_6#show cdp neighbor
Capability Codes: R - Router, T - Trans Bridge, B - Source Route Bridge
               S - Switch, H - Host, I - IGMP, r - Repeater, P - Phone
             Local Intrfce Holdtme Capability Platform Port ID
Device ID
Node_4_Slot_6 SPR1
                               170
                                                    ONS-ML100TSPR1
                                           R
                                           RТ
Node_1_Slot_6
             SPR1
                                166
                                                   ONS-ML100TSPR1
Node_2_Slot_6 SPR1
                                161
                                           R
                                                   ONS-ML100TSPR1
```

![](_page_14_Picture_9.jpeg)

#### Por fim, faça o seguinte:

1. Do nó 4, faça ping com êxito no nó 1, nó 2 e nó 3. Node\_4\_Slot\_6#ping 10.1.1.1

Type escape sequence to abort. Sending 5, 100-byte ICMP Echos to 10.1.1.1, timeout is 2 seconds: !!!!! Success rate is 100 percent (5/5), round-trip min/avg/max = 4/6/12 ms Node\_4\_Slot\_6#ping 10.1.1.2 Type escape sequence to abort. Sending 5, 100-byte ICMP Echos to 10.1.1.2, timeout is 2 seconds: !!!!! Success rate is 100 percent (5/5), round-trip min/avg/max = 4/5/8 ms Node\_4\_Slot\_6#ping 10.1.1.3 Type escape sequence to abort. Sending 5, 100-byte ICMP Echos to 10.1.1.3, timeout is 2 seconds: !!!!!

Success rate is 100 percent (5/5), round-trip min/avg/max = 4/6/12 ms

2. Emita o comando show cdp neighbor.

Node\_4\_Slot\_6#show cdp neighbor Capability Codes: R - Router, T - Trans Bridge, B - Source Route Bridge S - Switch, H - Host, I - IGMP, r - Repeater, P - Phone Device ID Local Intrfce Holdtme Capability Platform Port ID Node\_1\_Slot\_6 SPR1 152 R T ONS-ML100TSPR1 Node\_3\_Slot\_6 SPR1 122 R T ONS-ML100TSPR1 Node\_2\_Slot\_6 SPR1 147 R ONS-ML100TSPR1

## Informações Relacionadas

<u>Suporte Técnico e Documentação - Cisco Systems</u>